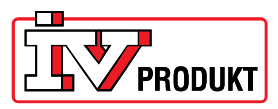

# Inställning av Web-modulens Mailutskick

## Inloggning

Logga in med: Användarnamn: AWMADMIN Lösenord: awmadmin

Välj menyn "System inställningar".

#### Inställningar av mailserver

Välj "Communication" => "Mail Server configuration": Ange SMTP server, Email address och eventuellt SMTP User name och password.

**SMTP-server** - Mailserver för utgående e-post. I exemplet används: XCH02.ad.ivprodukt.se (OBS! Använd servernamn, ej IP-adress)

Om man har köpt en extern SMTP servertjänst så kan man behöva skriva in användarnamn och lösenord, dessa uppgifter tillhandahåller i så fall leverantören av SMTP-serven.

Port - Port 25 är en standardport för utgående e-post.

**Email address** – Adressen som larmmailet ska skickas från. I exemplet används: POL909\_FF43D2@ivprodukt.se Det behöver inte finnas någon registrerad adress.

| PRODUKT               |                       |                                   |             |              |
|-----------------------|-----------------------|-----------------------------------|-------------|--------------|
| Network               | Communication         | User Management                   | Diagnostics | Applications |
| Mail server configura | tion   Email settings | SMS settings                      |             |              |
| Mail server config    | uration               |                                   |             |              |
|                       | SMTP server:*         | CH02.ad.ivprodukt.se p<br>Use SSL | ort:* 25    |              |
|                       | Email address:* PO    | OL909_FF43D2@ivpr                 |             |              |
|                       | Authentification:     | SMTP                              |             |              |
|                       | User name:*           | Pop3 before SMTP                  |             |              |
|                       | Password:*            |                                   |             |              |
| * Required fields     |                       |                                   |             | окс          |
|                       |                       |                                   |             |              |
|                       |                       |                                   |             |              |
|                       |                       |                                   |             |              |
|                       |                       |                                   |             |              |
|                       |                       |                                   |             |              |
|                       |                       |                                   |             |              |
|                       |                       |                                   |             |              |

return to start page | Advanced Web Module Configuration Tool - V10.20 | © Siemens 2010

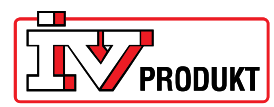

### Inställningar av mail

Välj "Email settings" => "General settings": Ange mailadressen som ska ta emot larmet, vad mailet ska ha för ämne, vad som ska stå i mailet och när mail ska skickas.

**Email notification receiver** – Vill man att larm-mailet ska skickas till flera mailadresser skriver man in adresserna med ett ";" emellan. Exempel: Erik.Exempelsson@ivprodukt.se;Erika.Exempelsson@ivprodukt.se

Email notification message – Ange "%s" för att i meddelandet få information från Climatix.

| il server configuration   Emai | settings   SMS settings                                                                        |  |  |  |
|--------------------------------|------------------------------------------------------------------------------------------------|--|--|--|
|                                |                                                                                                |  |  |  |
| General settings Advanced s    | settings                                                                                       |  |  |  |
| Use Email notifica             | ations 🔽                                                                                       |  |  |  |
| Email notification rece        | erik.exempelsson@ivpro                                                                         |  |  |  |
| Email notification sul         | Diect:* LA06 IVP                                                                               |  |  |  |
| Email notification mes         | sage:" %3                                                                                      |  |  |  |
|                                |                                                                                                |  |  |  |
|                                |                                                                                                |  |  |  |
| Email nouncation t             | ✓ Alarm is going into active state                                                             |  |  |  |
| Send test                      | Alarm is going into inactive state                                                             |  |  |  |
| Email alarm serv               | ver ID: 3                                                                                      |  |  |  |
| Email Lan                      | guage Language0 V                                                                              |  |  |  |
| You can use the Climatix text  | placeholder (%s) in the email notification message to include information from the controller. |  |  |  |
|                                |                                                                                                |  |  |  |
|                                |                                                                                                |  |  |  |

return to start page | Advanced Web Module Configuration Tool - V10.20 | © Siemens 2010

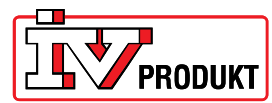

## Omstart

Kontrollera att inställningar för nätverket, under "Network" => "Network settings", är inställda.

| Network Communication                                                                                                    | User Management               | Diagnostics               | Applications                         |
|----------------------------------------------------------------------------------------------------|-------------------------------|---------------------------|--------------------------------------|
| etwork settings   Modem configuration                                                                                                    | Dial-up connections   P2P co  | nfiguration               |                                      |
| Network settings                                                                                                    |                               |                           |                                      |
| Device name*                                                                                                    | POL909                        |                           |                                      |
| O Obtain an IP address autom                                                                                                    | atically (DHCP)               |                           |                                      |
| <ul> <li>Use the following IP address</li> </ul>                                                                                                    | s                             |                           |                                      |
| IP address*                                                                                                    | 192 168 1 1                   |                           |                                      |
| Subnet mask*                                                                                                    | 255.255.255.0                 |                           |                                      |
| Default gateway*                                                                                                    | 192.168.1.2                   |                           |                                      |
|                                                                                                    |                               |                           |                                      |
| Obtain the DNS server addre                                                                                                    | ess automatically (DHCP)      |                           |                                      |
| Use the following DNS serve                                                                                                    | er addresses                  |                           |                                      |
| Preferred DNS server*                                                                                                    | 8.8.8.8                       |                           |                                      |
| Alternate DNS server                                                                                                    |                               |                           |                                      |
|                                                                                                    |                               |                           |                                      |
| Obtain the WINS server addr                                                                                                    | ess automatically (DHCP)      |                           |                                      |
| Use the following WINS served as a served as a serv | er addresses                  |                           |                                      |
|                                                                                                    |                               |                           |                                      |
| You can get IP settings assigned auto<br>administrator.                                                                                                    | matically, if your network su | oports this capability. O | therwise, you need to ask your netwo |
|                                                                                                    |                               |                           |                                      |

return to start page | Advanced Web Module Configuration Tool - V10.20 | © Siemens 2010

När allt är ifyllt måste en omstart göras. Omstart görs enklast under: "Diagnostics" => "Reboot system".

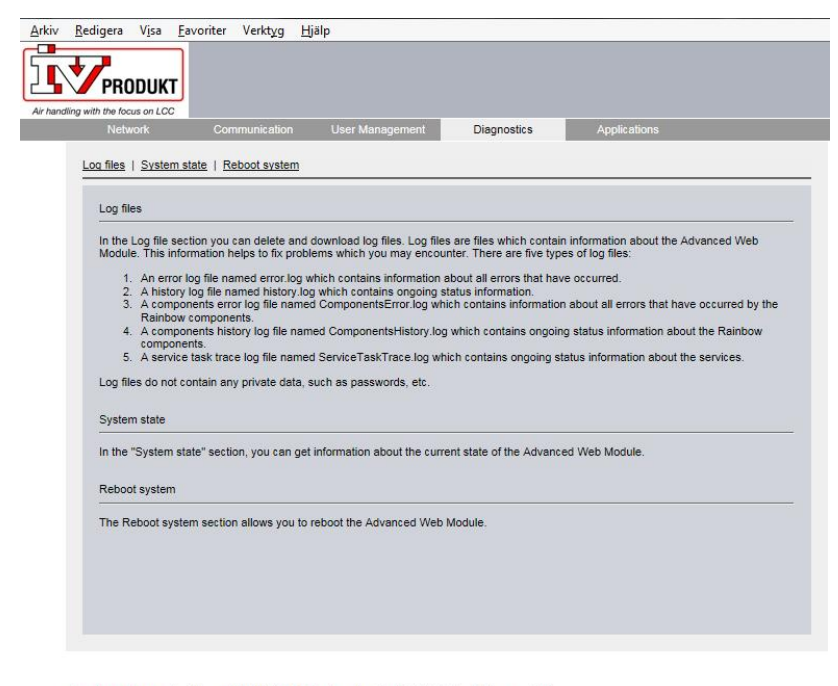

return to start page | Advanced Web Module Configuration Tool - V10.20 | © Siemens 2010